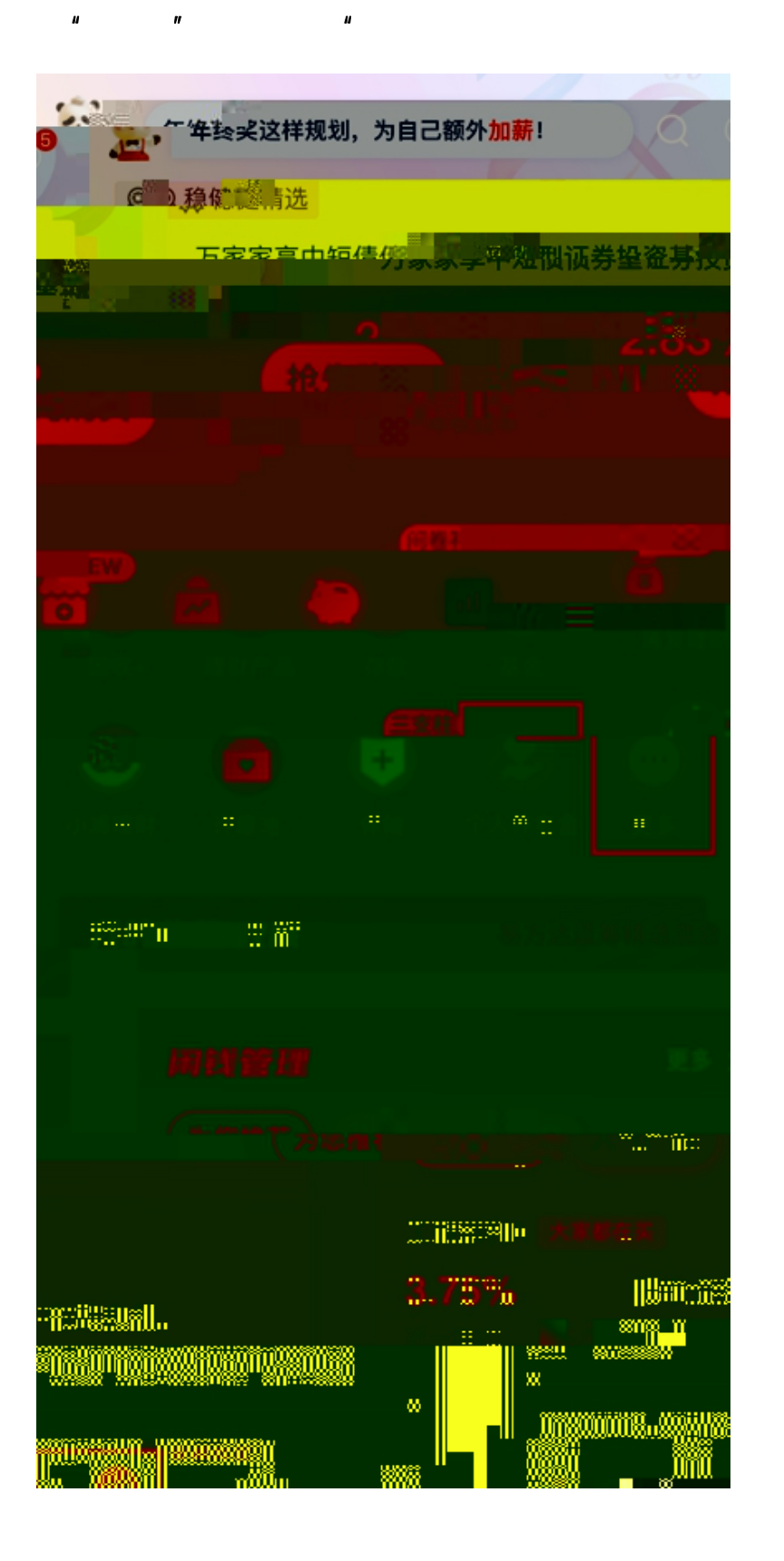

"

"

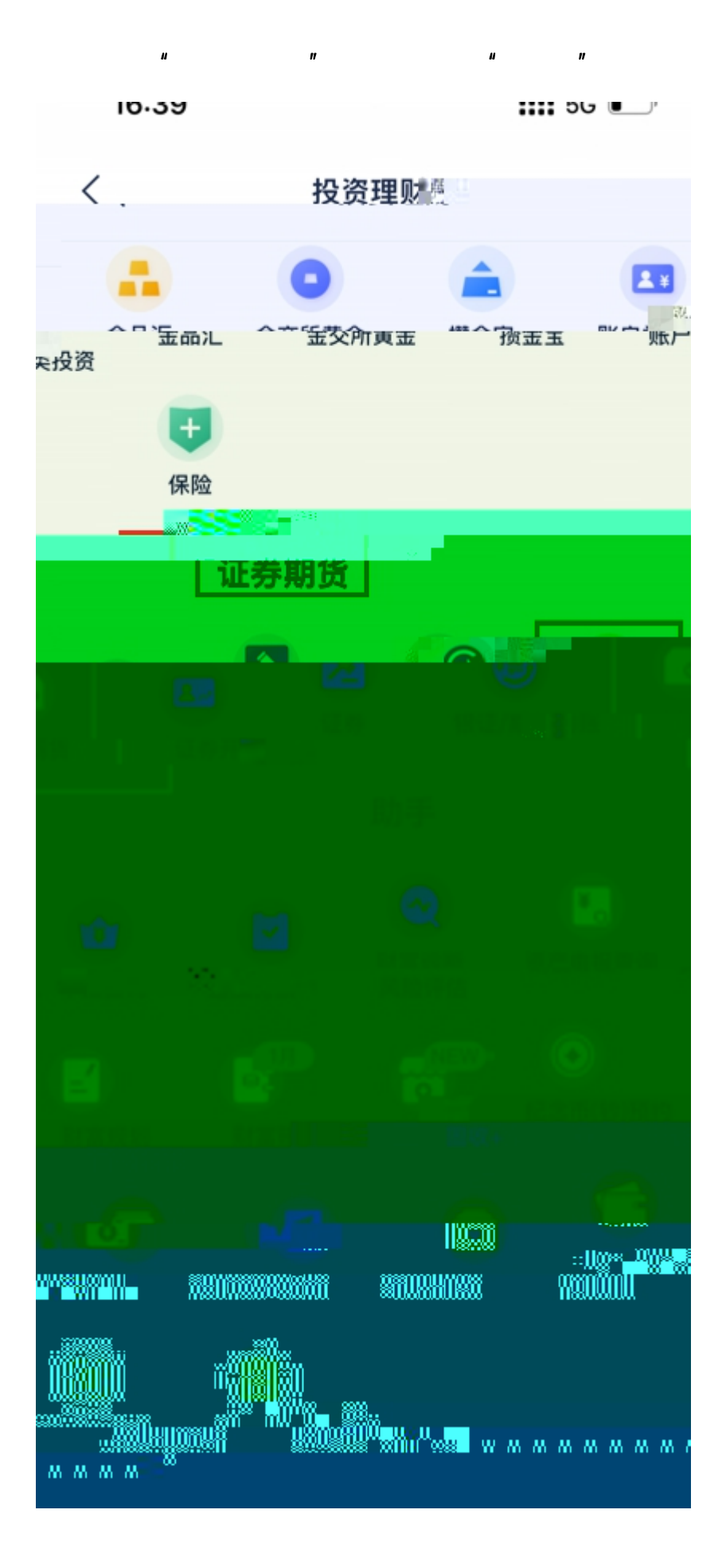

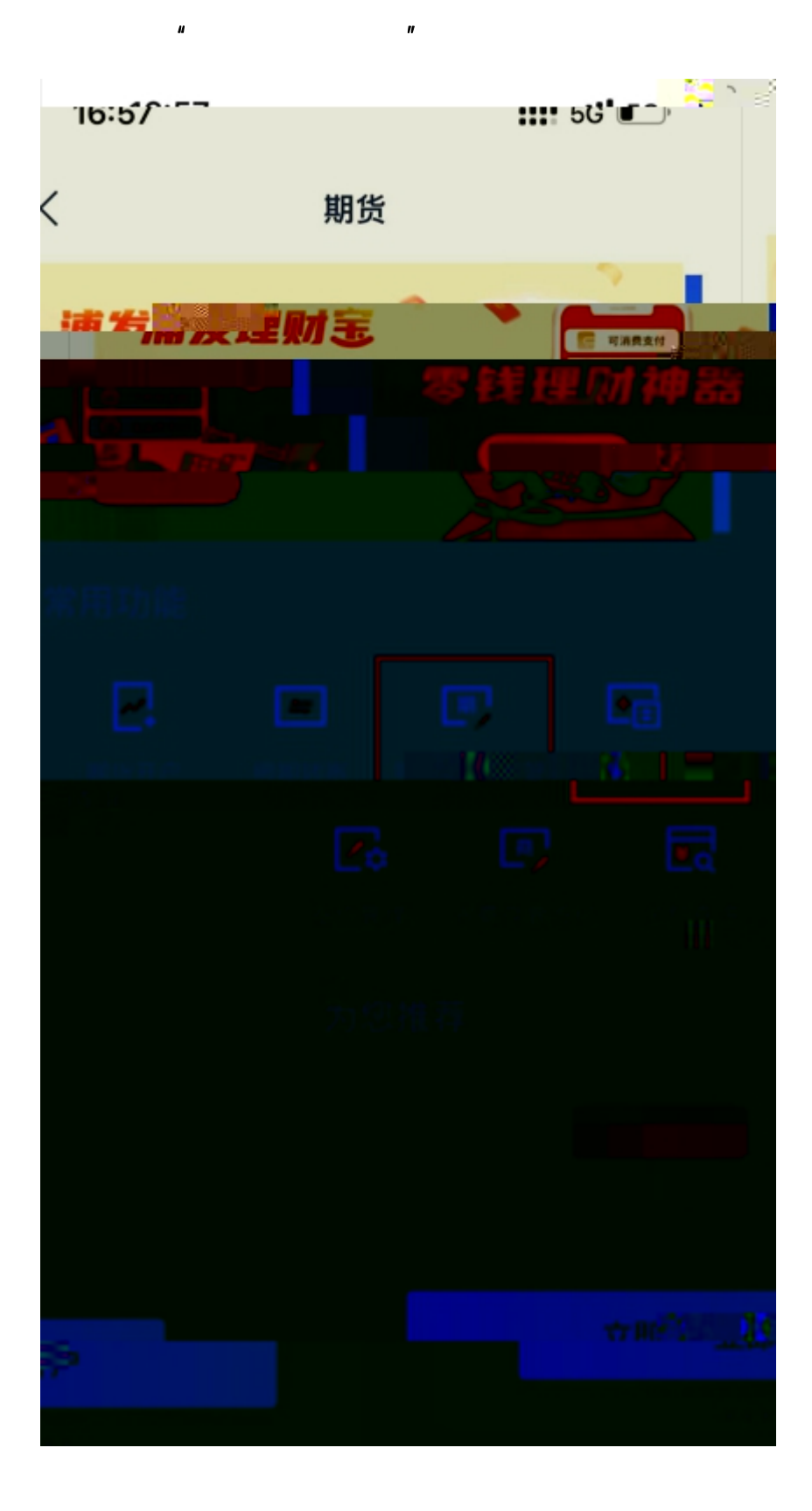

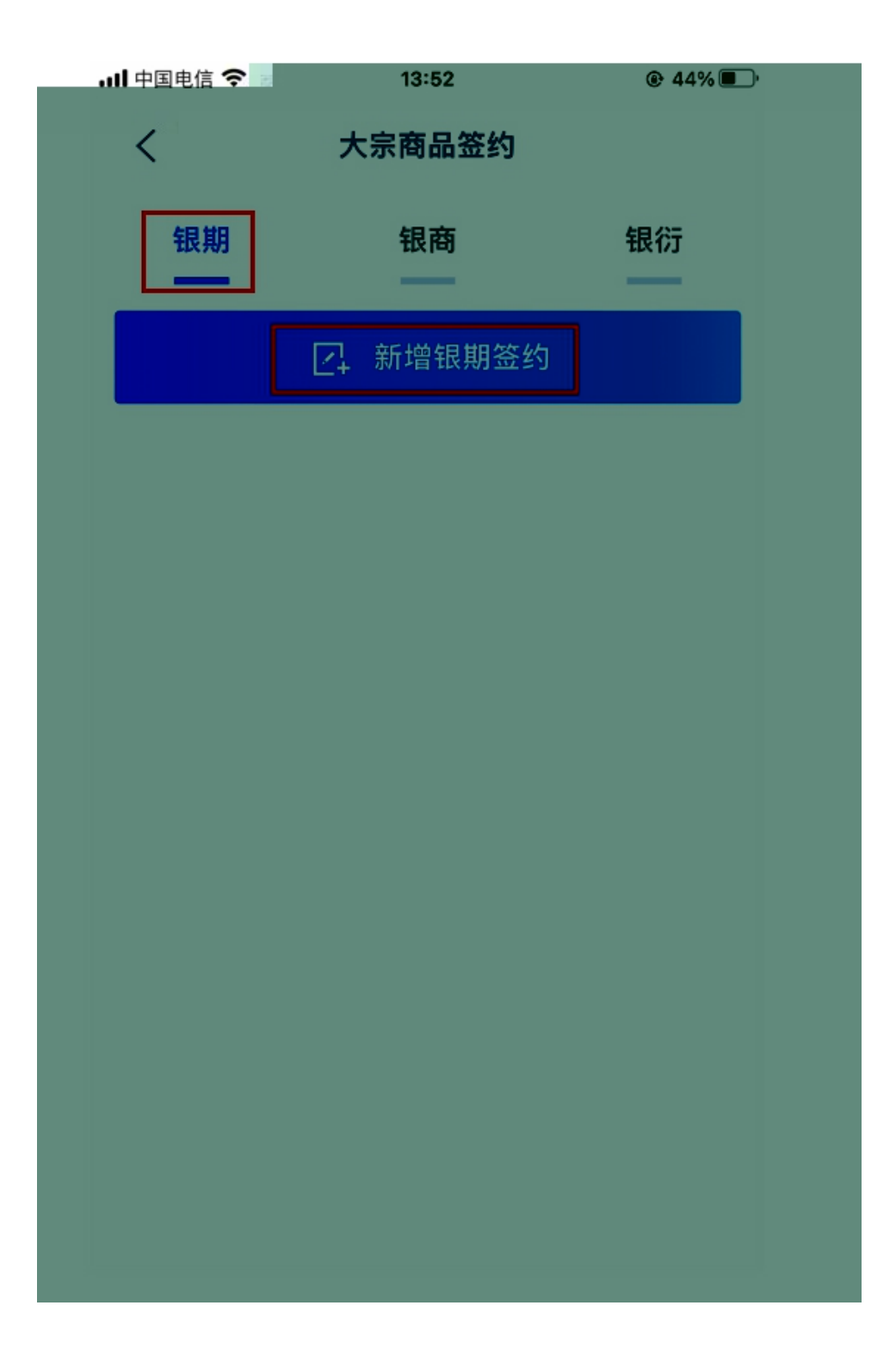

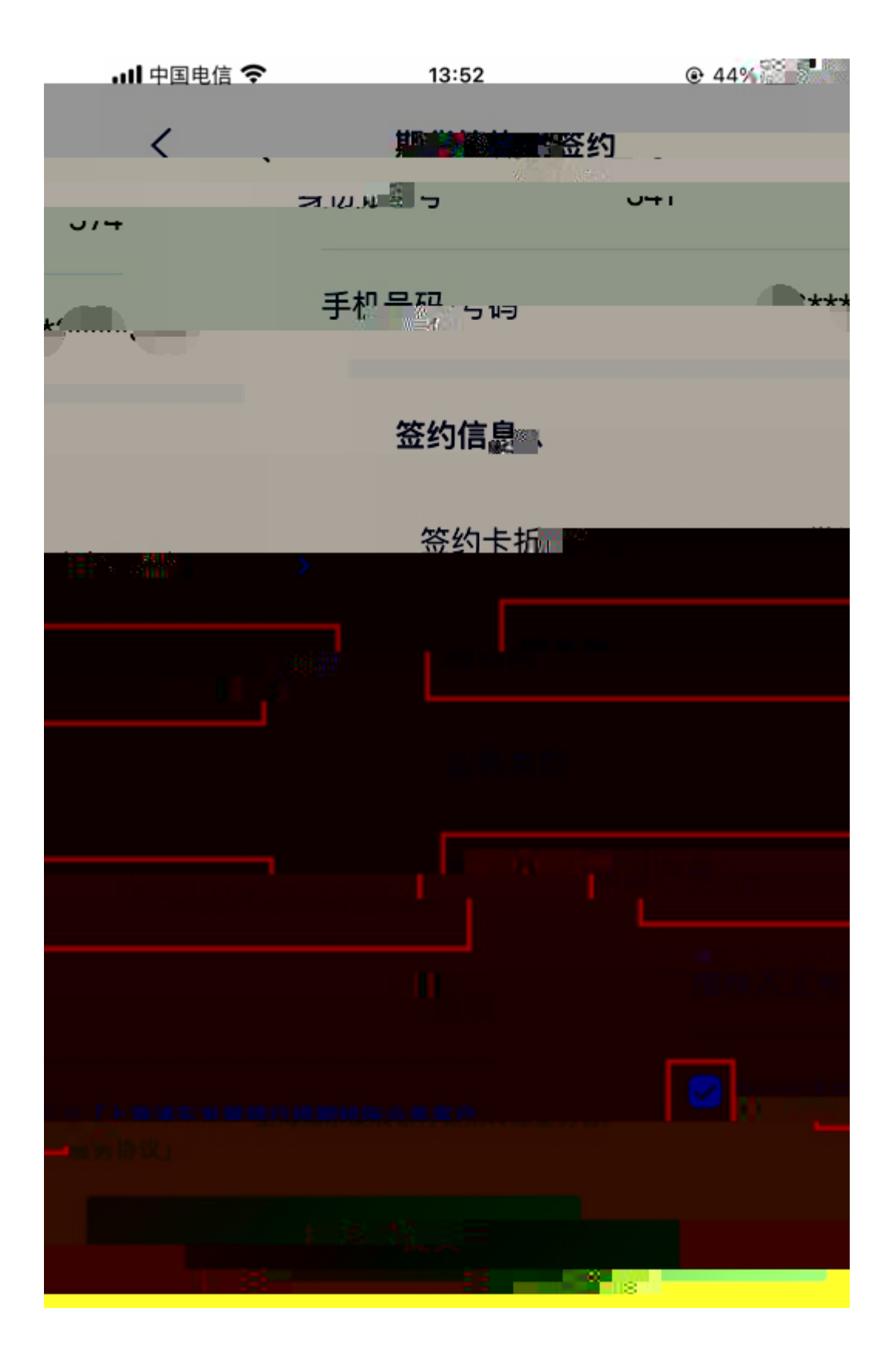

ıı

"